### Installation des clients

- Installation de client Scolarix

-Accés à la base de données Scolarix de son établissement (support l'er niveau pour la gestion des LOCK)

-Utiliser Mountain

0

-Vision fonctionnelle de la sphère Scolarix

- Dézipper win32\_I gRI\_client.zip
- cliquer deux fois sur setup.exe et vous avez une fenêtre principale de l'installation Oracle IIg

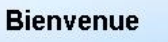

Oracle Universal Installer vous guide tout au long de l'installation et de la configuration de vos produits Oracle.

Pour voir tous les produits installés, cliquez sur "Produits installés...".

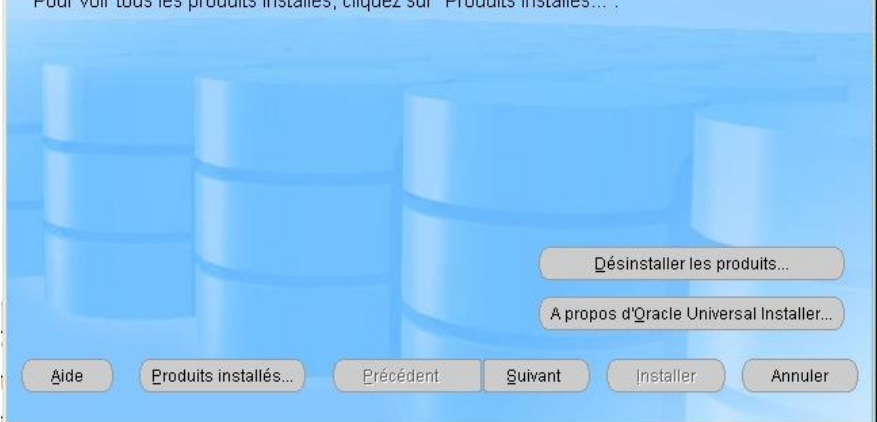

 cliquer sur suivant pour sélectionner un type d'installation puis Cocher sur personnalisée et enfin sur suivant

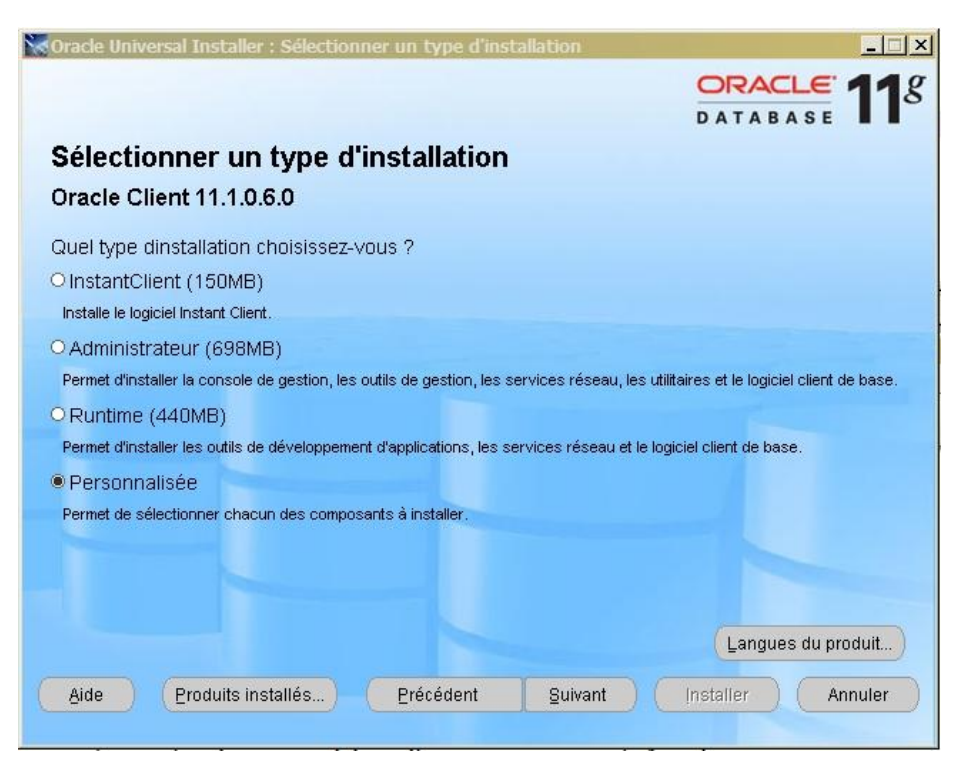

 Positionner l'emplacement de l'installation puis cliquer sur le bouton suivant

| 🔀 Oracle Univ                | versal Installer : Spécifier les détails du répertoire d'origine Oracle Hor                                                                                    | ne                            | ×           |
|------------------------------|----------------------------------------------------------------------------------------------------|-------------------------------|-------------|
|                              | OR                                                                                                    | ACLE                          | <b>11</b> 8 |
|                              | DAT                                                                                                    | ABASE                         |             |
| Emplac                       | cement d'installation                                                                                                    |                               |             |
|                              |                                                                                                    |                               |             |
| Spécifiez un<br>configuratio | n emplacement de base pour stocker tous les fichiers de logiciel Oracle et les<br>n. Ce répertoire est appelé répertoire Oracle Base. Créez-en un pour chaque. | fichiers de<br>utilisateur du |             |
| système d'e                  | exploitation. Par défaut, les fichiers de logiciel et de configuration sont triés par                                                                          | rversion et par               | nom         |
| de base de                   | données dans le répérioire Oracle Base.                                                                                                    |                               |             |
| <u>O</u> racle Base          | C:\Oracle                                                                                                    | Parcour                       | ir )        |
|                              |                                                                                                    |                               |             |
| Frankas                      | ment du le visiel                                                                                                    |                               |             |
| Spécifiez (                  | ement du logiciei<br>un emplacement de base nour stocker les fichiers de logiciel Oracle séparém                                                               | nent des fichier              | rs de       |
| configurat                   | ion de base de données figurant dans le répertoire Oracle Base. Ce répertoir                                                                                   | e de logiciels (              | est         |
| emplacen                     | pertoire d'origine Oracle Home. Modifiez les valeurs par defaut ci-dessous poi<br>nent ou sélectionner un répertoire d'origine Oracle Home existant.           | ur indiquer un                | autre       |
| Niener                       |                                                                                                    |                               |             |
| 100 <u>m</u> :               | OraClient11g_home1                                                                                                    |                               |             |
| Chemin :                     | C:\Oracle\product\11.1.0\client_1                                                                                                    | Parcour                       | ir)         |
| Aide                         | Produits installés Précédent Suivant Installe                                                                                                    | r Anr                         | nuler       |
|                              | Creating Creating Contraction                                                                                                    |                               |             |
|                              |                                                                                                    |                               |             |

### • Le système vérifie les prérequis

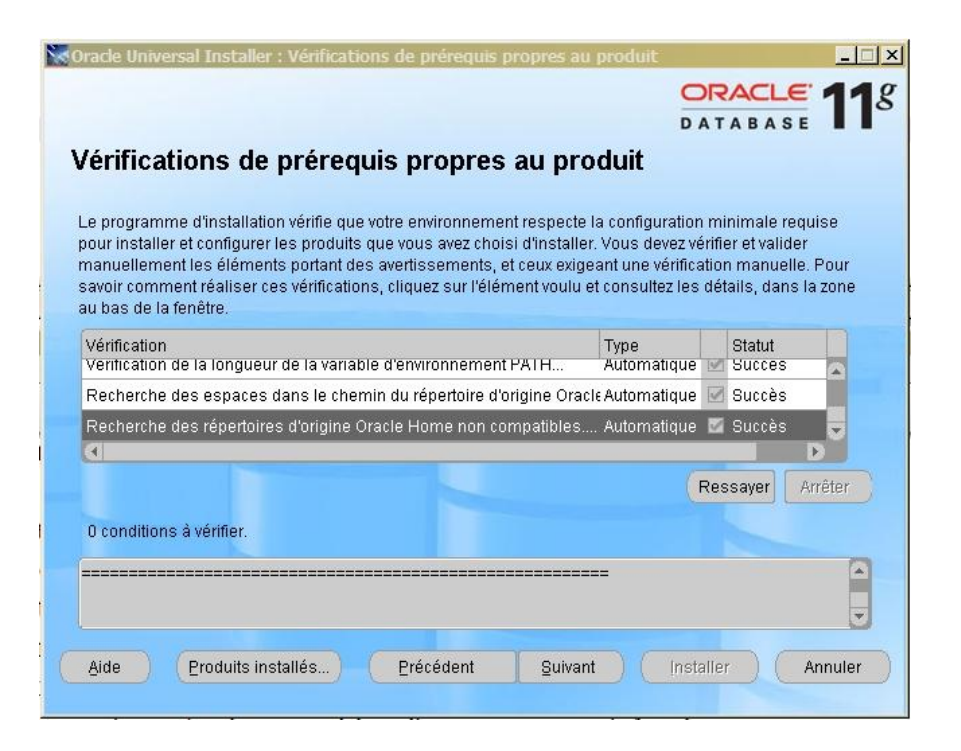

- Après vérifications de pré requis propre au produit, il faut choisir le minimum de produit oracle client :
  - SQL \*Plus
  - Oracle Windows Interfaces
  - Oracle ODBC Drivers
  - Oracle Call Interface
  - Oracle Net

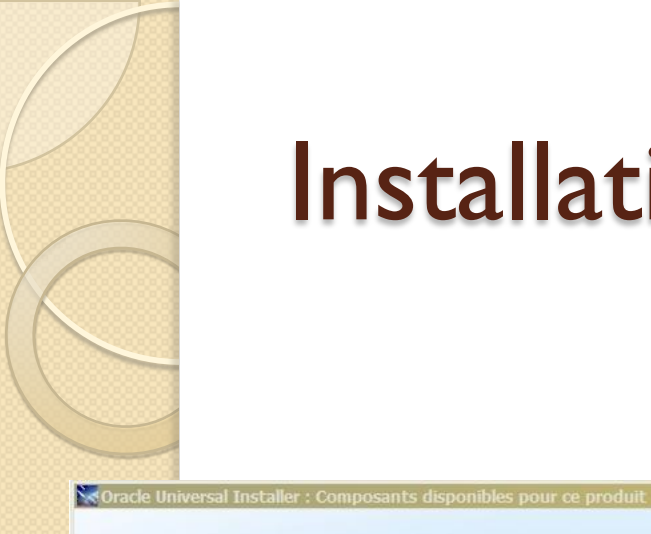

ORACLE 118

#### Composants disponibles pour ce produit

Oracle Client

Vous pouvez installer les composants suivants avec Oracle Client. Lequel/Lesquels voulez-vous installer ?

| Composants                                    |                       | Statut de l'installation   |                |
|-----------------------------------------------|-----------------------|----------------------------|----------------|
| ♥ III Oracle Client 11.1.0.6.0                | A installer           |                            |                |
| □ Oracle SQLJ 11.1.0.6.0                      | Non installé          |                            |                |
| □ Oracle Database Utilities 11.1.0.6.0        |                       | Non installé               |                |
| □ Oracle Java Client 11.1.0.6.0               |                       | Non installé               |                |
| ☑ SQL*Plus 11.1.0.6.0                         |                       | A installer                |                |
| □ Oracle JDBC/THIN Interfaces 11.1.0.6.0      |                       | Non installé               |                |
| □ Oracle Internet Directory Client 11.1.0.6.0 | Non installé          |                            |                |
| 🖯 🖬 Oracle Windows Interfaces 11.1.0.6.0      | A installer           |                            |                |
| Tout développ <u>er</u> Tout réduire          | Tout <u>s</u> électio | nner Tout <u>c</u><br>res. | lésélectionner |
| Rido Droduito inotolláo Drócódor              | nt Ruivant            | Inctaller                  | Annular        |

#### Commencento diserconibles escures produit

Oracle Universal Installer : Composants disponibles pour ce produit

#### Composants disponibles pour ce produit Oracle Client

Vous pouvez installer les composants suivants avec Oracle Client. Lequel/Lesquels voulez-vous installer ?

- 🗆 ×

18

ORACLE'

| Composants                                                                                                    | Statut de l'installation                       |                   |
|----------------------------------------------------------------------------------------------------|------------------------------------------------|-------------------|
| Oracle Administration Assistant for Windows 11.1.0.6.0                                                                                                  | Non installé                                   |                   |
| □ Oracle Counters for Windows Performance Monitor 11.1.0.6.0                                                                                            | Non installé                                   |                   |
| □ Oracle Objects for OLE 11.1.0.6.0                                                                                                    | Non installé                                   |                   |
| Oracle ODBC Driver 11.1.0.6.0                                                                                                    | A installer                                    |                   |
| □ Oracle Provider for OLE DB 11.1.0.6.0                                                                                                    | Non installé                                   |                   |
| □ Oracle Data Provider for .NET 1.x 11.1.0.6.0                                                                                                    | Non installé                                   |                   |
| □ Oracle Data Provider for .NET 2.0 11.1.0.6.0                                                                                                    | Non installé                                   |                   |
| ☑ Oracle Call Interface (OCI) 11.1.0.6.0                                                                                                    | A installer                                    |                   |
| Tout développer Tout réduire Tout sélect<br>Afficher tous les composants, y compris les dépendances obligate<br>Aide Eroduits installés Erécédent Suiva | ionner Tout gésélect<br>ilres.<br>nt Installer | ionner<br>Annuler |

| ous pouvez installer les composants suivants avec Oracle Client I | equel/Lesquels voulez-vous i | nstaller ? |
|-------------------------------------------------------------------|------------------------------|------------|
| Composants                                                        | Statut de l'installation     |            |
| □ Oracle XML Development Kit 11.1.0.6.0                           | Non installé                 |            |
| □ Oracle Advanced Security 11.1.0.6.0                             | Non installé                 |            |
| Enterprise Manager Minimal Integration 11.1.0.6.0                 | A installer                  |            |
| OLAP Analytic Workspace Manager and Worksheet 11.1.0.6.0          | Non installé                 |            |
| ☑ Oracle Net 11.1.0.6.0                                           | A installer                  |            |
| □ Oracle Multimedia Client Option 11.1.0.6.0                      | Non installé                 |            |
| □ Oracle Notification Service 11.1.0.5.0                          | Non installé                 |            |
| □ Oracle Clusterware High Availability API 11.1.0.6.0             | Non installé                 |            |

#### • Cliquer ensuite sur **suivant**

### • Le résumé apparait

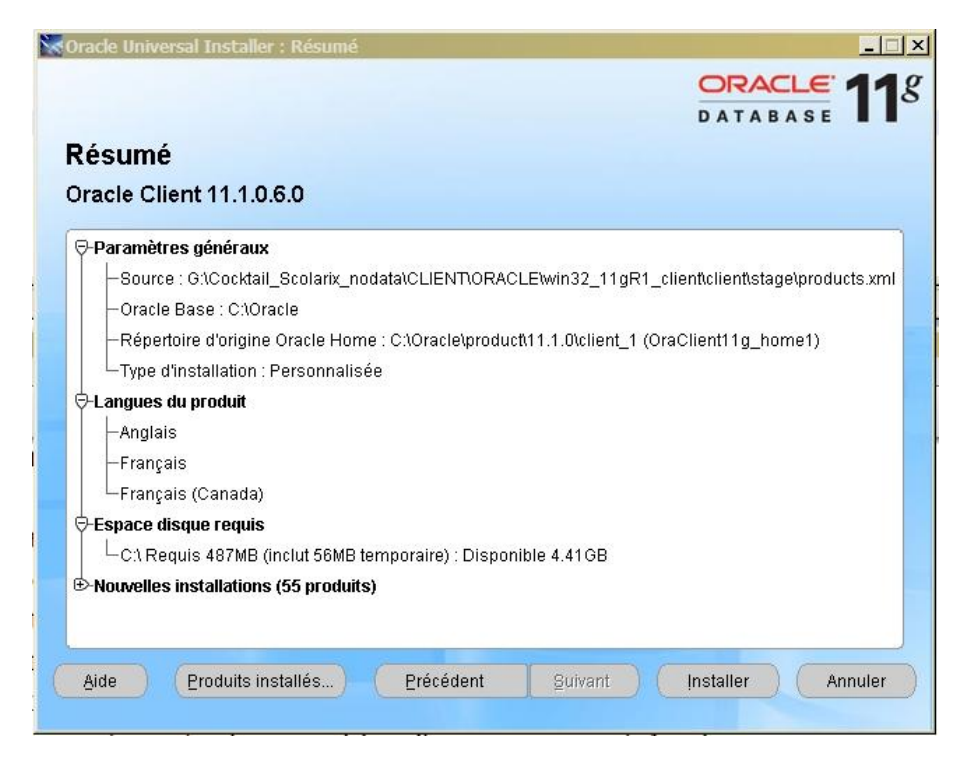

### • Cliquer ensuite sur Installer

### • L'installation se lance

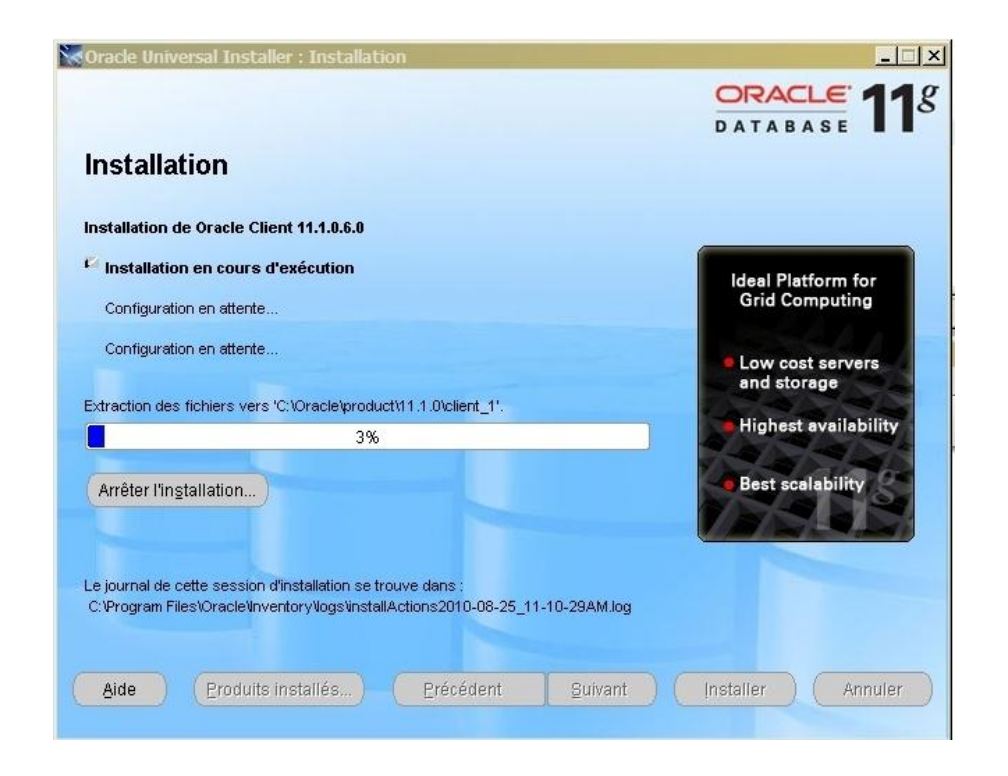

 vous voyez 2 fenêtres (La première concerne l'installation en cours, la seconde la configuration Oracle net)

| oracle Universal Installer : Assistants de configuration                                                                                                    |                                                                                                    |
|----------------------------------------------------------------------------------------------------|----------------------------------------------------------------------------------------------------|
| ORACLE 118                                                                                                    | Assistant Configuration Oracle Net: Bienvenue                                                                                                    |
| Assistants de configuration<br>Les assistants de configuration suivants configureront et démarreront les composants sélectionnés<br>précédemment.                                                                                                    | Bienvenue dans l'assistant Configuration Oracle Net.                                                                                                    |
| Nom de l'outil Statut Type                                                                                                    | les configurations usuelles, figurant ci-dessous.                                                                                                    |
| Oracle Client                                                                                                    | Configuration dos móthodos do rásolution do nome                                                                                                    |
| Oracle Net Configuration Assistant     En cours d'exécution Recommandé                                                                                                    | Configuration des methodes de resolution de noms                                                                                                    |
| Réessayer Arrêter                                                                                                    | Vous pouvez choisir de recourir à l'assistant Configuration Oracle<br>Net pour qu'il effectue pour vous une configuration standard. Pour<br>plus d'informations, cliquez sur Aide. |
| Détails (voir le journal complet dans C:\Program Files\Oracle\Inventor\logs\installActions2010-08-25_11-10-2         Paramètre "nodeinfo" = NO_VALUE         Paramètre "responsefile" = C:\Oracle\product\11.1.0\client_1\network\install\netca_clt.rsp         Analyse des arguments de ligne de commande terminée.         Configuration des services Oracle Net : | Annuler     Aide     Suivant                                                                                                    |
| Aide Produits installés) Précédent guivant Installer Annuler                                                                                                    |                                                                                                    |

• Au niveau d'Oracle Net : Cliquer sur **Suivant** 

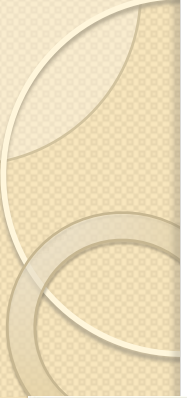

#### • On laisse tel quel

| Assistant Configuration Oracle Net: Configuration des méthodes de résolution de noms, 🗙                                                                                                    | Oracle Net Configuration Assistant: Net Service Name Configuration, Select Protocols                                                                                                    |
|----------------------------------------------------------------------------------------------------|----------------------------------------------------------------------------------------------------|
| Image: Second Second | Image: state of the state of the state |
| Annuler Aide C Précédent Suivant >                                                                                                    | Cancel Help                                                                                                    |

#### Cliquer ensuite sur Suivant, laisser sur TCP et cliquer sur Suivant

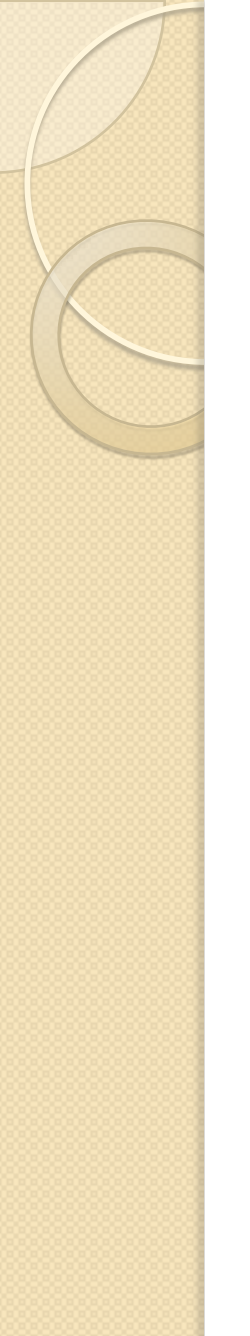

### • Nom du service réseau :

| Assistant Configuration Or | acle Net: Configuration d'un<br>Chaque service ou base de d<br>Le nom de service d'une bas<br>global de base de données,<br>de données ou du service au | n nom de service réseau, Nom de s X<br>données Oracle a un nom de service.<br>le Oracle est généralement son nom<br>Indiquez le nom de service de la base<br>liquel vous voulez accéder. |
|----------------------------|----------------------------------------------------------------------------------------------------|----------------------------------------------------------------------------------------------------|
|                            | Nom de service :                                                                                                    | univtana                                                                                                    |
| Annuler Aid                | e 🤇 Erécédent                                                                                                    | Suivant                                                                                                    |

 c'est le nom de l'instance oracle dédié à votre Université : dbXXXX

- c'est le nom de l'instance oracle dédié à votre Université : dbXXXX
- Tana : dbtnrT
- IST d'Antananarivo : dbisttnT
- Université de Diego : dbdieT
- Université de Fianarantsoa : dbfnrT
- Université de Mahajanga : dbmjnT
- Université de Tamatave : dbtmvT
- Université de Tuléar : dbtulT
- IST Diégo : dbistdiT
- ISTRAM : dbistraT
- INSCAE : dbinscaT

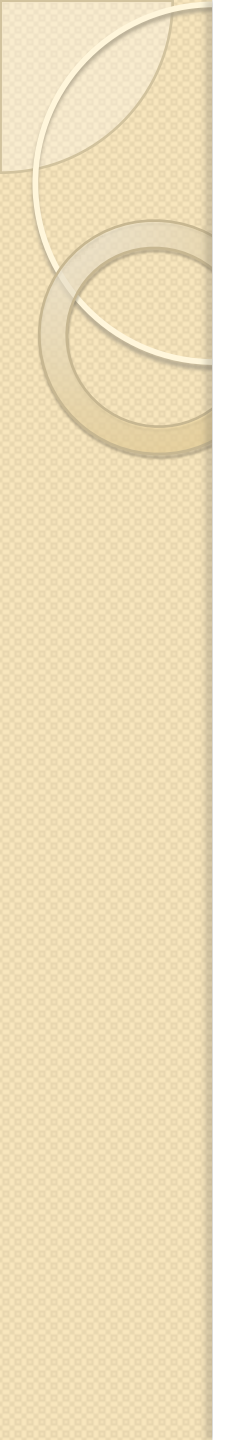

| Pour pouvoir communiqu<br>protocole TCP/IP, vous di<br>de la base de données. I<br>lequel se trouve la base i | ier avec la base de données en utilisant le<br>evez indiquer le nom d'hôte de l'ordinateur<br>Entrez le nom d'hôte de l'ordinateur sur<br>de données. |
|----------------------------------------------------------------------------------------------------|----------------------------------------------------------------------------------------------------|
| Nom d'hôte :                                                                                                  | 192.168.254.4                                                                                                    |
| Vous devez également in<br>plupart des cas, il s'agit c                                                       | diquer le numéro de port TCP/IP. Dans la<br>lu numéro de port standard.                                                                               |
| O Utiliser le numéro de p<br>® Utiliser un autre numé                                                         | rort standard 1521<br>ro de port : 1525                                                                                                    |
|                                                                                                    |                                                                                                    |

- Nom d'hôte : c'est l'adresse IP du serveur Oracle Scolarix
  - Backbone National  $\rightarrow$ IP 10.240.24.2
  - Intranet de l'Etat  $\rightarrow$  IP 10.254.236.100
- Port : 1525 puis cliquer sur suivant

 Après l'ajout de votre oracle ID, adresse IP oracle et Port, il faut faire un test pour que la liaison avec le serveur Scolarix soit correcte. Cocher : Oui

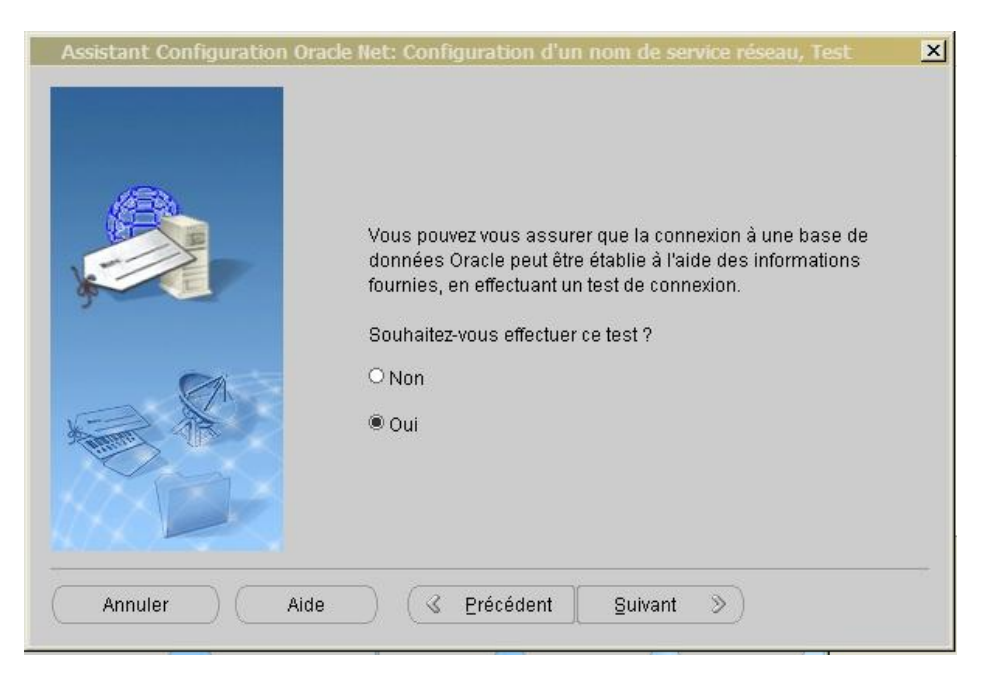

• Cliquer ensuite sur **Suivant** 

#### • Le test apparait en erreur

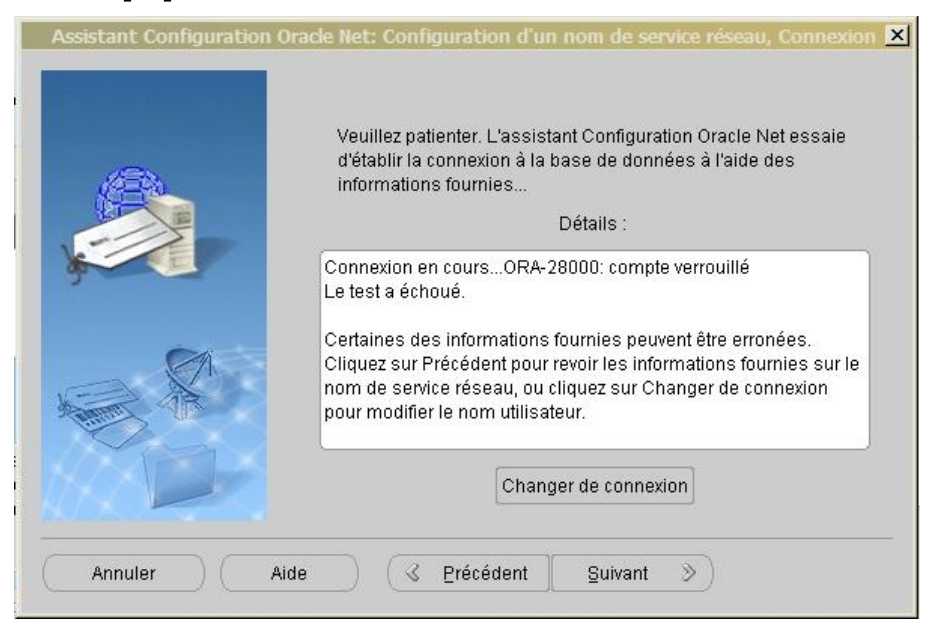

# Il faut changer la connexion sur le bouton Changer de connexion

 change le Nom utilisateur en « scollock » et le Mot de passe « scollock » puis cliquer sur OK

| Changer de connexion     | d'attente prolongée, veuillez patienter ; un message indiquant la raison de l'échec s'affichera. Pour<br>modifier le nom utilisateur et le mot de passe employés pour le test, cliquez sur Changer de connexion. |
|--------------------------|----------------------------------------------------------------------------------------------------|
| Changer de connexion     | Une fois le test terminé, cliquez sur Fermer.                                                                                                    |
| Nom utilisateur : system | Tentative de connexion à l'aide du nom utilisateur : grhum<br>Le test de connexion a réussi.                                                                                                    |
| Mot de passe : *******   |                                                                                                    |
| OK Annuler               |                                                                                                    |
|                          |                                                                                                    |
|                          |                                                                                                    |

 Un Mot de passe spécifique sera donné par la suite à chaque établissement.

Changer de connexion...

Tester

Ferme

- Finir L'installation en cliquant sur Suivant plusieurs fois puis Terminé
- L'installation est terminée

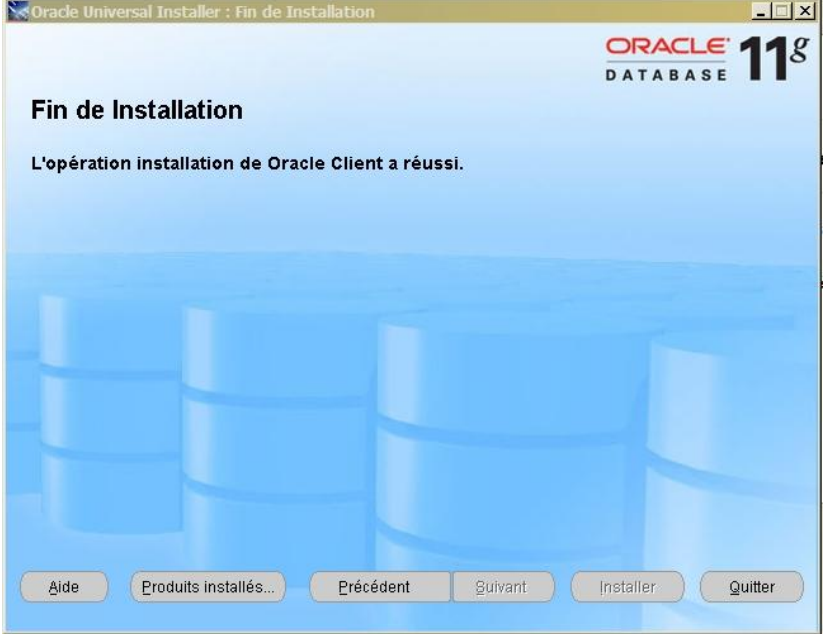

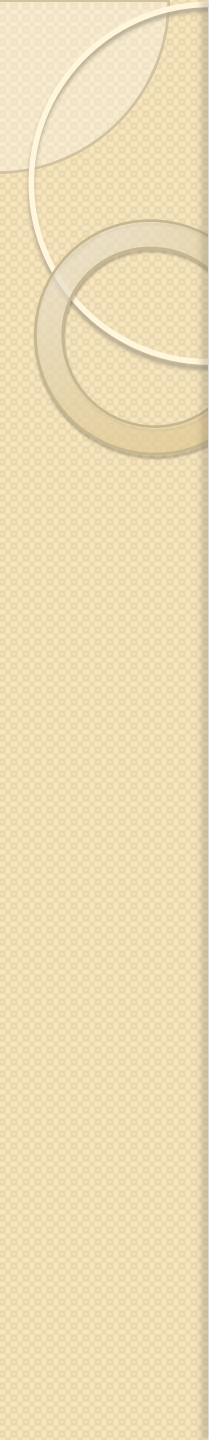

## Installation de Java

- Lancer : j2sdk-1\_4\_2\_18-windows-i586p.exe
- Accepter la licence
- Cocher tous les navigateur lorsque demander
- Cliquer sur suivant jusqu'à la fin de l'installation
- Aller Panneau de configuration > System > Java Plug-in ou ici :

Download

Cance

### Configuration de Java

- Cocher :
  - Cacher la console
  - Afficher java dans la barre d'état du système
  - Montrer les exceptions

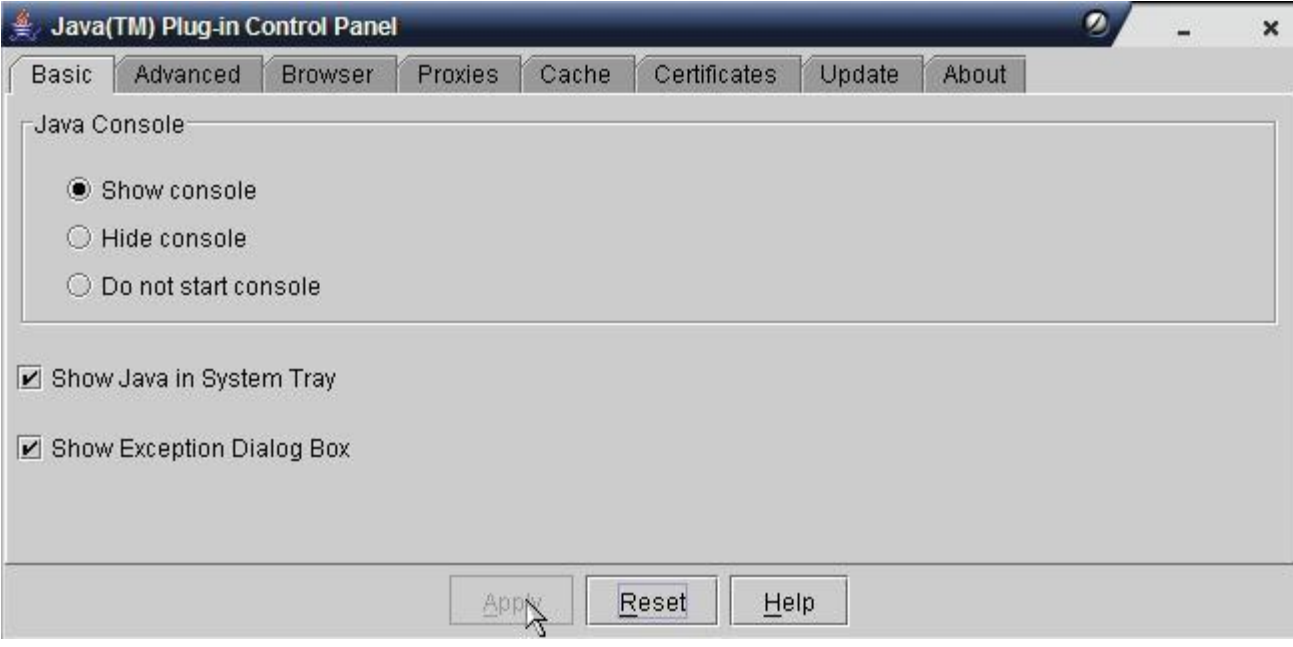

### Configuration de Java

### • Désactiver la mise à jour

| 鷠 Java( | TM) Plug-in C                            | ontrol Panel                 |                              | _                         |                                     |                            |                                | 2.                             | - ×    |
|---------|------------------------------------------|------------------------------|------------------------------|---------------------------|-------------------------------------|----------------------------|--------------------------------|--------------------------------|--------|
| Basic   | Advanced                                 | Browser                      | Proxies                      | Cache                     | Certificates                        | Update                     | About                          |                                |        |
| (2)     | The Java<br>The optic                    | (TM) Update<br>ons below all | mechanisr<br>ow you to c     | n ensures<br>ontrol the p | you have the n<br>process for hov   | nost update<br>v updates a | d version of<br>re obtained    | f the Java pla<br>and applied. | tform. |
|         | Notify Me                                | : Before do                  | wnloading                    | and before                | installing 🔻                        |                            |                                |                                |        |
|         | Check for Updates Automatically Advanced |                              |                              |                           |                                     |                            |                                |                                |        |
|         | Click the<br>tray if an                  | "Update Nov<br>update is av  | w" button be<br>ailable. Mov | low to che<br>e the curs  | ck for updates.<br>or over the icon | An icon wil<br>to see the  | l appear in f<br>status of the | the system<br>e update.        |        |
|         |                                          |                              |                              |                           |                                     |                            |                                | Update Now                     | /      |
|         |                                          |                              | Abt                          | oly <u>F</u>              | leset <u>H</u> e                    | lp                         |                                |                                |        |

 Exécuter javaws.exe pour configurer des options plus spécifiques. Un raccourci doit être disponible sur votre bureau

| Sector of the sector of the sector                    |                                                                                                    | -                                                                                                    | □ ×                                                                                                    |
|-------------------------------------------------------|----------------------------------------------------------------------------------------------------|----------------------------------------------------------------------------------------------------|----------------------------------------------------------------------------------------------------|
| le <u>Application</u>                                 | n <u>V</u> iew <u>H</u> elp                                                                                              |                                                                                                    |                                                                                                    |
| refgrences                                            | ava.sun.com/products/javawebstart/apps/remoteApps.ht                                                                     | ml                                                                                                    | •                                                                                                    |
| zit                                                   | emote Applications                                                                                                    |                                                                                                    |                                                                                                    |
| Less Detail<br>Made By:<br>Home Page:<br>Description: |                                                                                                    | Start                                                                                                    |                                                                                                    |
|                                                       | e <u>Application</u><br>references<br><u>xit</u><br><u>Less Detail</u><br>Aade By:<br>Home <u>Page</u> :<br>Description: | e Application View Help refyrences ava.sun.com/products/javawebstart/apps/remoteApps.ht xit emote Applications Less Detail  Aade By: Home Page: Description: | e Application View Help   refyrences   ava.sun.com/products/javawebstart/apps/remoteApps.html   xit   emote Applications     Less Detail      Adde By:   Home Page:   Description: |

 Exécuter javaws.exe pour configurer des options plus spécifiques. Un raccourci doit être disponible sur votre bureau

| Sector of the sector of the sector                    |                                                                                                    | -                                                                                                    | □ ×                                                                                                    |
|-------------------------------------------------------|----------------------------------------------------------------------------------------------------|----------------------------------------------------------------------------------------------------|----------------------------------------------------------------------------------------------------|
| le <u>Application</u>                                 | n <u>V</u> iew <u>H</u> elp                                                                                              |                                                                                                    |                                                                                                    |
| refgrences                                            | ava.sun.com/products/javawebstart/apps/remoteApps.ht                                                                     | ml                                                                                                    | •                                                                                                    |
| zit                                                   | emote Applications                                                                                                    |                                                                                                    |                                                                                                    |
| Less Detail<br>Made By:<br>Home Page:<br>Description: |                                                                                                    | Start                                                                                                    |                                                                                                    |
|                                                       | e <u>Application</u><br>references<br><u>xit</u><br><u>Less Detail</u><br>Aade By:<br>Home <u>Page</u> :<br>Description: | e Application View Help refyrences ava.sun.com/products/javawebstart/apps/remoteApps.ht xit emote Applications Less Detail  Aade By: Home Page: Description: | e Application View Help   refyrences   ava.sun.com/products/javawebstart/apps/remoteApps.html   xit   emote Applications     Less Detail      Adde By:   Home Page:   Description: |

- Aller dans menu Fichier puis Préférence
- Dans l'onglet Raccourcis, coché "Ne jamais intégrer une application java sur le bureau"

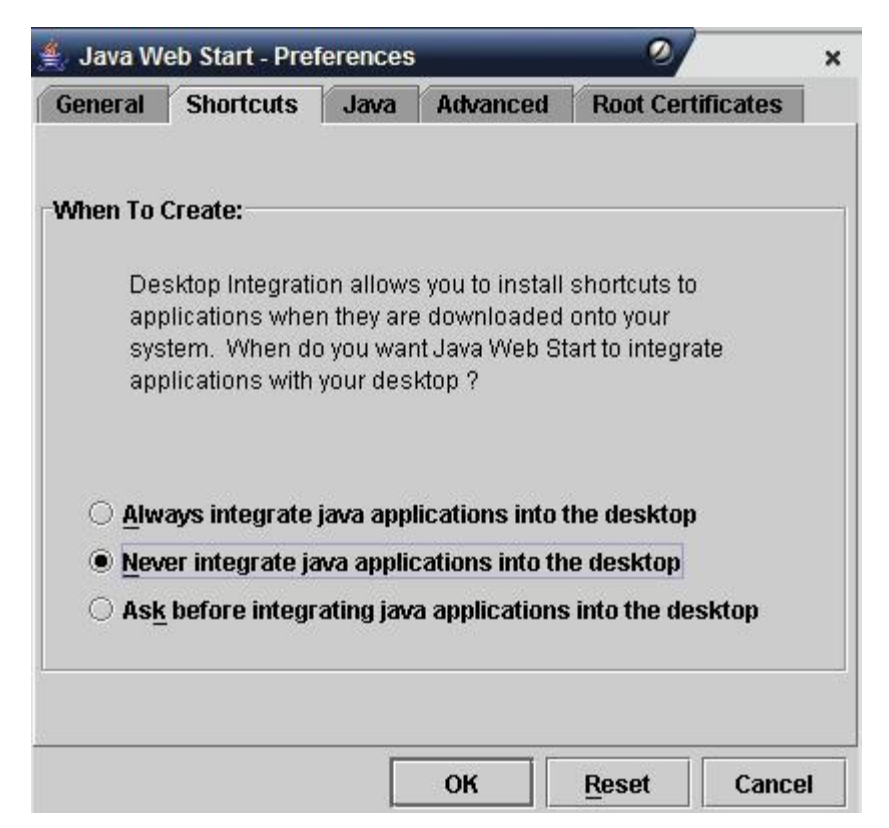

- Dans l'onglet Avancé, cocher "Afficher la console Java" et changer le "dossier des applications" (qui est en fait le répertoire de cache), en mettant c:\temp\ (créer le répertoire si besoin)
- Quitter l'application

| General    | Shortcuts           | Java   | Advanced | Root Certificates    | ĩ |
|------------|---------------------|--------|----------|----------------------|---|
| dvanced    | Options ——          |        |          |                      |   |
| Output O   | ptions:             |        |          |                      |   |
| Show       | ı Java Consol       | e      |          | eses I su File Manue | _ |
| Log Eilo P | Jamo                |        |          | oose Log File Name   |   |
| Annligati  | ione Falder On      | tiana  |          |                      |   |
|            | ons Folder Op       | uons:  |          |                      |   |
| Applicati  | ons <u>F</u> older: | C:\tem | ib       |                      |   |

- Installer WebObjects 4.5.1
  - Install\_patched\_4.5.1.zip
  - Dézipper le fichier et en copier le contenu directement à la racine de C:\
    - C:\Apple
    - C:\add
    - C:\Documents and Settings\All Users\Menu Démarrer\Programmes\Démarrage
    - C:\Documents and Settings\Default User\Library\Fonts

- Dans le répertoire **C:\add** 
  - double-cliquer sur les 3 fichiers .reg pour en charger le contenu dans la base de registre
- Créer 2 variables d'environnement dans Windows
  - Dans Démarrer > Paramètres > Panneau de Configuration > Système : Onglet Avancé

# Installation de client Scolarix Cliquer sur Variables d'environnement

| Propriétés syst                            | ème                                         |                   |                     | ? ×               |
|--------------------------------------------|---------------------------------------------|-------------------|---------------------|-------------------|
| Restauration du                            | u système Mises                             | à jour automati   | ques Utilis         | sation à distance |
| Général                                    | Nom de l'ordina                             | ateur             | Matériel            | Avance            |
| Vous devez av<br>la plupart de ce          | oir ouvert une session<br>es modifications. | en tant qu'adm    | ninistrateur afin o | d'effectuer       |
| Performances                               |                                             |                   |                     |                   |
| Les effets visi<br>la mémoire vir          | uels, la planification du<br>tuelle         | ı processeur, l'u | tilisation mémoir   | re et             |
|                                            |                                             |                   | Paramé              | ètres             |
| - Profil des utilis                        | ateurs                                      |                   |                     |                   |
| Paramètres du                              | u Bureau liés à votre o                     | uverture de ses   | ssion               |                   |
|                                            |                                             |                   | Paramé              | ètres             |
|                                            |                                             |                   |                     |                   |
| Démarrage et<br>Informations d<br>débogage | récupération<br>Je démarrage du systè       | me, de défaillar  | nce du système      | et de             |
|                                            |                                             |                   | Paramé              | ètres             |
|                                            | Variables d'envin                           | onnement          | Rapport d'erre      | eurs              |
|                                            |                                             | ОК                | Annuler             | Appliquer         |

 Selectionner CLASSPATH et cliquer sur Modifier (Le créer s'il n'existe pas)

| Var | iables d'environr                                                                                                    | nement                                     | × |  |
|-----|----------------------------------------------------------------------------------------------------|--------------------------------------------|---|--|
| ۲   | /ariables utilisateur p                                                                                                    | our FF Assist                              |   |  |
|     | Variable Valeur                                                                                                    |                                            |   |  |
|     | DEFAULT_CA_NR CA100                                                                                                    |                                            |   |  |
|     | TEMP                                                                                                    | C:\Documents and Settings\FF Assist\Lo     |   |  |
|     | IMP                                                                                                    | C: pocuments and Setungs (FF Assist Lo     |   |  |
|     |                                                                                                    | Nouveau Modifier Supprimer                 |   |  |
| [   | /ariables système –                                                                                                    | Malaur                                     | 1 |  |
|     |                                                                                                    | C:\Apple\lar\mail iar:C:\Apple\lar\utilita |   |  |
|     | CLASSPATH C: (Apple Uar (mail.jar;C: (Apple Uar (utilita<br>ComSpec C: (WINDOWS \system 32 \cmd.exe<br>CYGWIN binmode ntsec tty<br>FP NO HOST C NO |                                            |   |  |
|     | Lib                                                                                                    | C: \Apple \Developer \Libraries            |   |  |
|     |                                                                                                    | Nouveau Modifier Supprimer                 | ] |  |
|     |                                                                                                    | OK Annuler                                 |   |  |

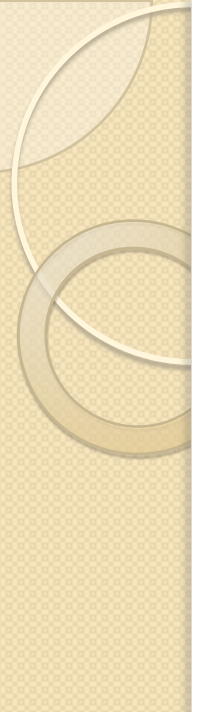

- modifier les variables systèmes
   CLASSPATH et PATH en ajoutant et en vérifiant les contenus des deux fichiers
  - C:\add\varsys\_path.txt
  - C:\add\varsys\_classpath.txt

| Modifier la variable système                                         | Modifier la variable système                                       |
|----------------------------------------------------------------------|--------------------------------------------------------------------|
| Nom de la variable : Path                                            | Nom de la variable : CLASSPATH                                     |
| Valeur de la variable : le Library Executables;c: \oracle \orant\bin | Valeur de la variable : til2_wo451.jar;C:\Apple\Jar\activation.jar |
| OK Annuler                                                           | OK Annuler                                                         |
|                                                                      |                                                                    |

 Pour PATH il faut d'abord avoir les chemins Windows, puis ceux de WebObjects, celui pour ORACLE\_HOME\bin et ensuite le reste

- Redémarrer l'ordinateur
- Vérifier si tout est ok:
  - **pbs.exe** et **WindowServer.exe** exécutés sous votre session (ctrl + alt + sup > Processus)
  - nmserver.exe et machd.exe exécutés en tant que system

📕 Gestionnaire des tâches de Windows

Fichier Options Affichage Arrêter ?

| Nom de l'image                                        | Nom de l'utilisateur | Pr | Util. mém        |      |
|-------------------------------------------------------|----------------------|----|------------------|------|
| lsass.exe                                             | SYSTEM               | 00 | 1 400 Ko         |      |
| machd.exe                                             | SYSTEM               | 00 | 1 436 Ko         |      |
| AppleOSSMgr.exe                                       | SYSTEM               | 00 | 1 560 Ko         |      |
| AppleTimeSrv.exe                                      | SYSTEM               | 00 | 1 968 Ko         |      |
| avgwdsvc.exe                                          | SYSTEM               | 00 | 2 028 Ko         |      |
| HP1006MC.EXE                                          | SYSTEM               | 00 | 2 468 Ko         |      |
| VBoxNetDHCP.exe                                       | Tokio                | 00 | 2 628 Ko         |      |
| avgchsvx.exe                                          | SYSTEM               | 00 | 2 668 Ko         |      |
| SupServ.exe                                           | SYSTEM               | 00 | 2 812 Ko         |      |
| WindowServer.exe                                      | Tokio                | 00 | 3 060 Ko         |      |
| nmserver.exe                                          | SYSTEM               | 00 | 3 080 Ko         |      |
| ctfmon.exe                                            | Tokio                | 00 | 3 204 Ko         |      |
| svchost.exe                                           | SERVICE LOCAL        | 00 | 3 364 Ko         |      |
| svchost.exe                                           | SYSTEM               | 00 | 3 556 Ko         |      |
| alg.exe                                               | SERVICE LOCAL        | 00 | 3 688 Ko         |      |
| services.exe                                          | SYSTEM               | 00 | 3 736 Ko         |      |
| svchost.exe                                           | SERVICE LOCAL        | 00 | 3 812 Ko         |      |
| pbs.exe                                               | Tokio                | 00 | 3 844 Ko         |      |
| svchost.exe                                           | SERVICE RÉSEAU       | 00 | 3 856 Ko         |      |
| avgtray.exe                                           | Tokio                | 00 | 4 248 Ko         |      |
| rundll32.exe                                          | Tokio                | 00 | 4 352 Ko         |      |
| KbdMgr.exe                                            | Tokio                | 01 | 4 364 Ko         |      |
| <ul> <li>Afficher les processus de tous le</li> </ul> | es utilisateurs      | Ie | erminer le proce | ssus |

- Aller dans le dossier applis4.51
- Il est préférable d'avoir les applications dans un dossier situé à la racine « c:\ » et dont le nom est sans espaces
- >applis4.51\ScolPedagogie.app\Resources> Application.config
- Mettre le "APP\_ID" = "XXXXX";
- Modifier le "SAUT\_URL" = "http://10.254.236.100/cgibin/WebObjects/ServAut.woa/wa/"; avec l'IP correspondant à votre réseau
  - I0.254.236.100 → Intanet de l'Etat
  - 10.240.24.2 → Backbone

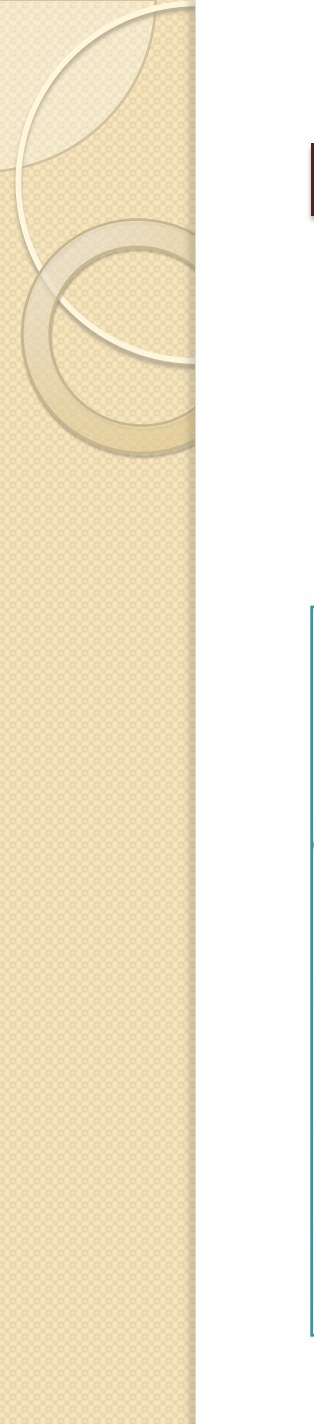

• L'adresse URL de SAUT doit fonctionner dans un navigateur :

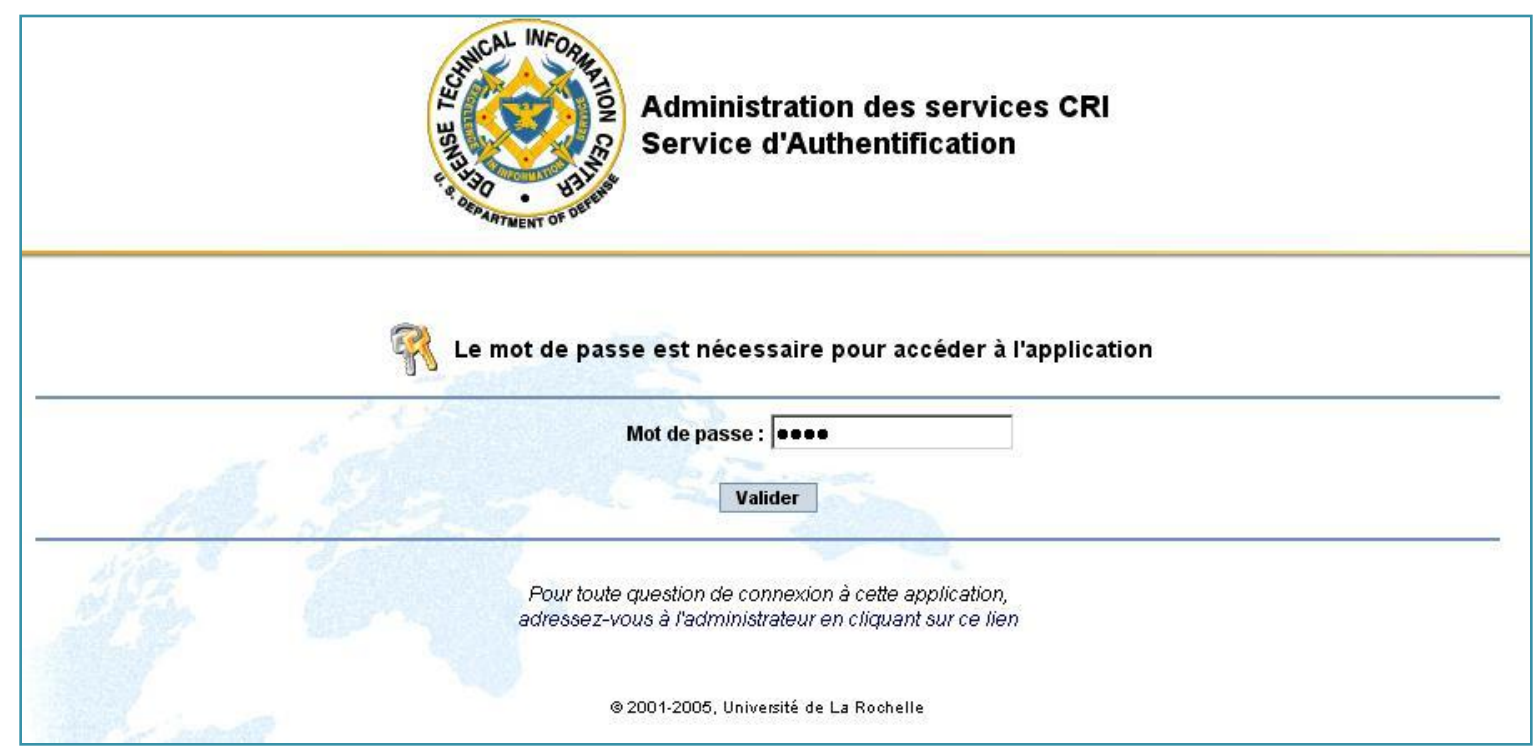

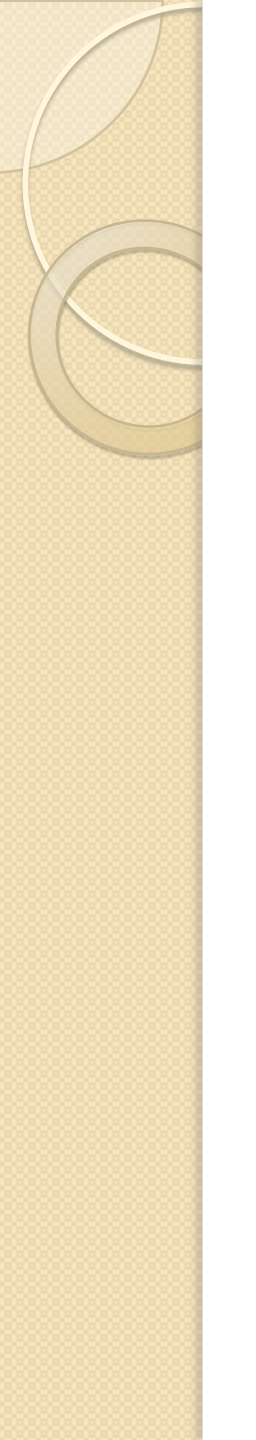

• Servaut : Client / Serveur

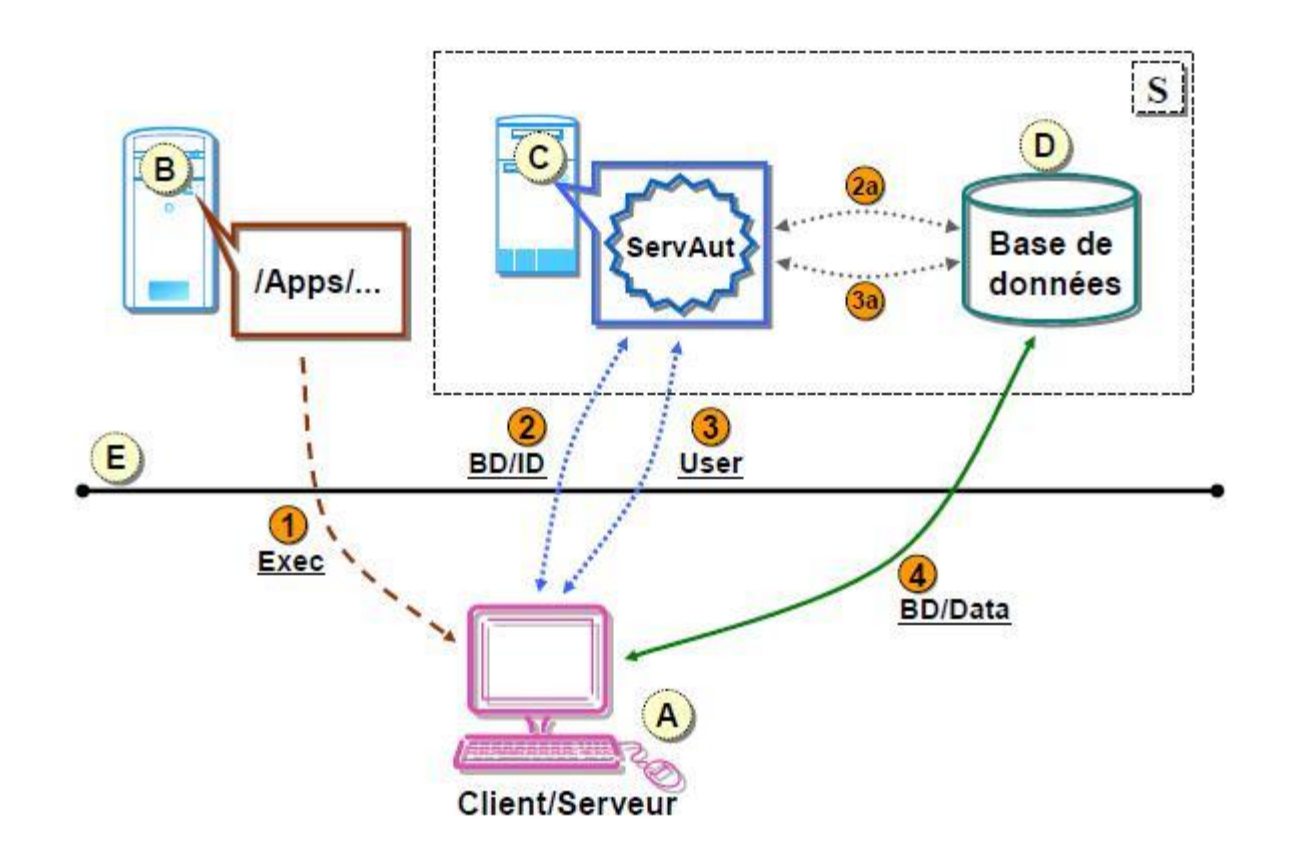

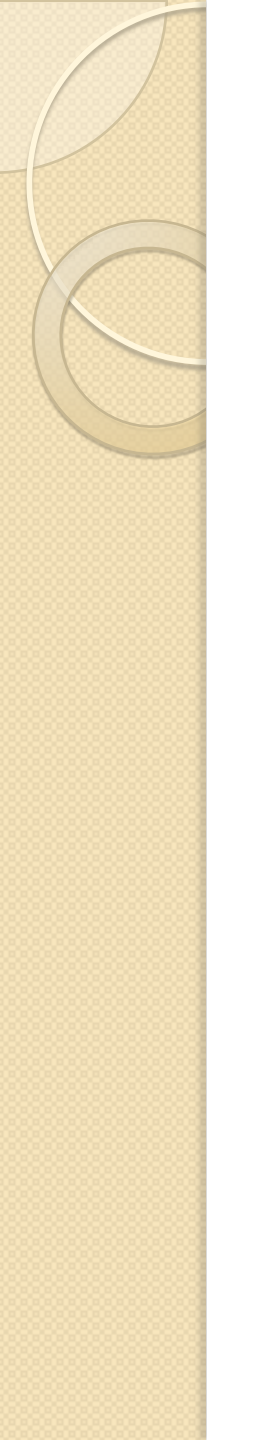

• Servaut : Client Http

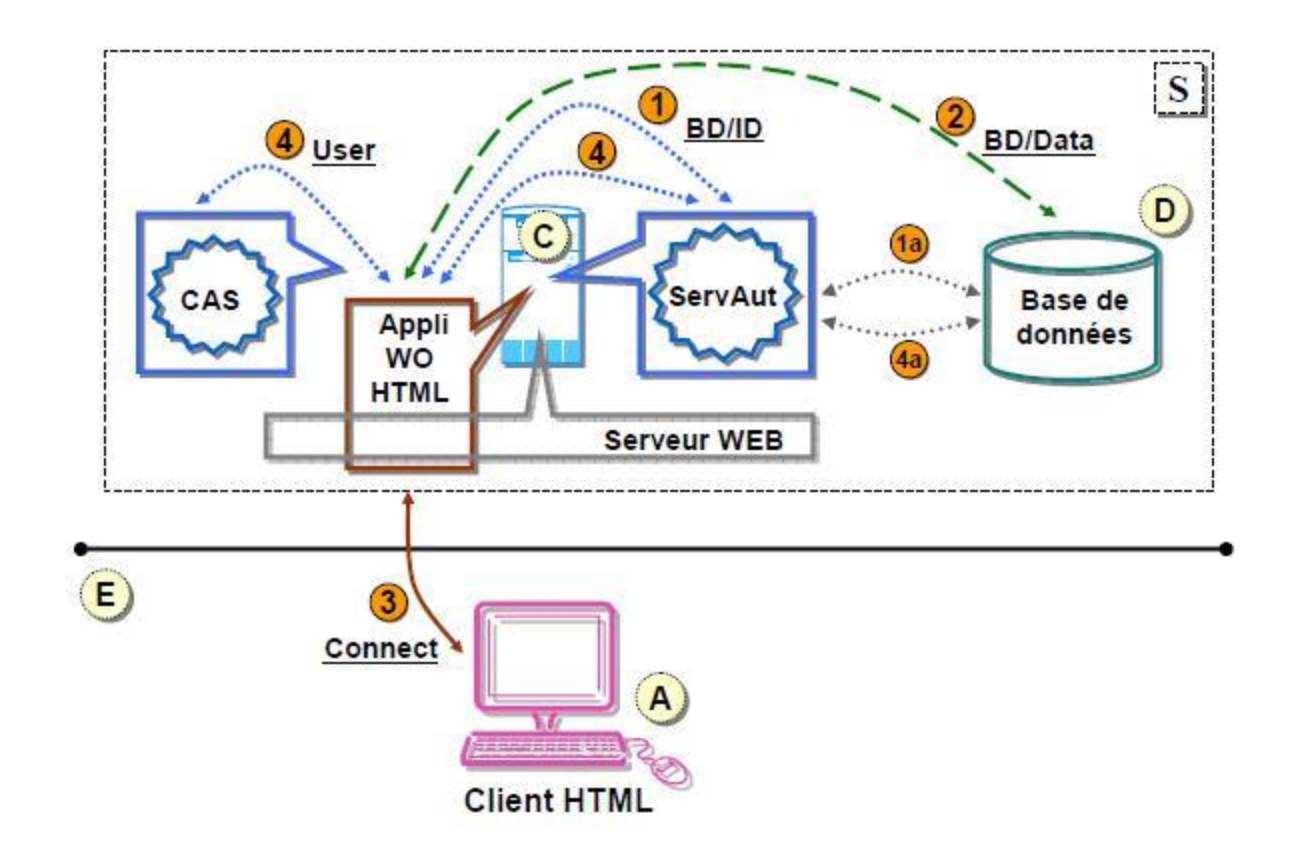

• Aller dans le dossier applis4.51

 >applis4.51\ScolPedagogie.app\Reso urces> ScolPedagogie.eomodeld> index.eomodeld

 Vérifier : connectionDictionary = {Apassword = '''';AserverId = ''''; AuserName = '''';};

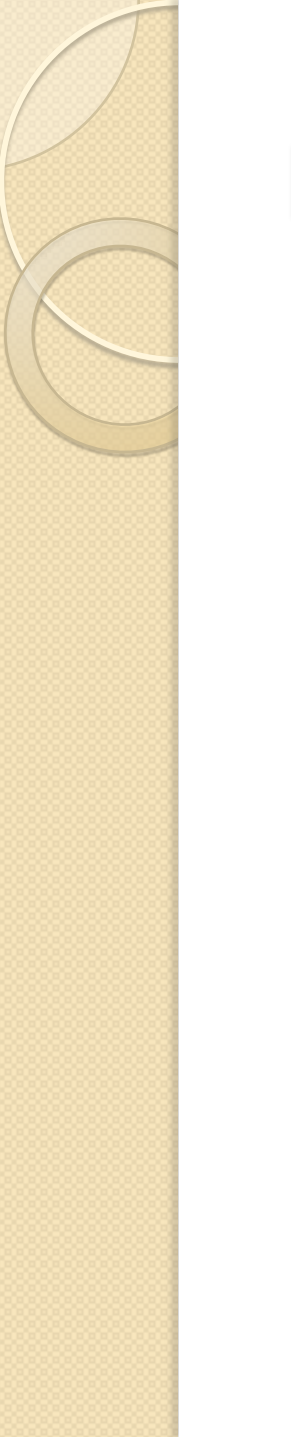

Tenter la connexion d'une application